# ISTRUZIONI PER LA PRENOTAZIONE ONLINE DELLA CARTA D'IDENTITA' ELETTRONICA

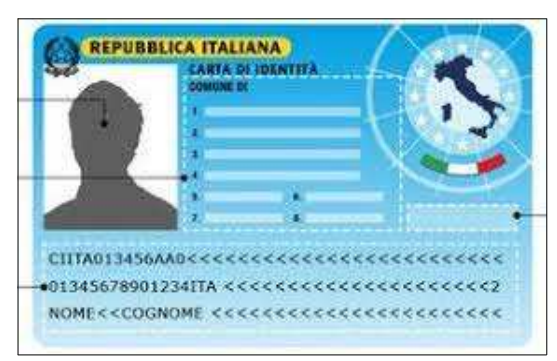

Anagrafe

**Agenda Online** 

# Prenotazioni CIE

Prenotazione appuntamento per Carta

d'Identità Elettronica

A decorrere da lunedi 27/12/2021 sarà possibile <u>prenotare online l'appuntamento</u> dal 17/01/2022 per il rilascio della Carta d'Identità Elettronica, consulta la pagina con le istruzioni,<u>Carta d'identità Elettronica</u>

#### 1. Aprire il LINK Prenotazione Online CIE

| C uvsi.elixforms.it/rwe2/module_preview.jsp?MODULE_TAG=PIA_CALENDARIO_CARTA_IDENTITA                | Ē                                                                  | 3 ☆         |
|----------------------------------------------------------------------------------------------------|--------------------------------------------------------------------|-------------|
|                                                                                                    | 🔎 hai bisogno di aiuto? 🔒 M                                        | 1.Fiorini 🔻 |
| E Gentile MILENA FIORINI, l'identificazione è avvenuta cor                                          | rrettamente. Puoi iniziare la compilazione del modulo.             |             |
| Calendario Prenotazioni Carta d'Identità                                                            |                                                                    |             |
|                                                                                                    | Servizi PA attivi: <b>Sped</b>                                     |             |
| Prenotazione online appuntamento per il rilascio della Carta d'Identità Elettronica                 |                                                                    |             |
| Consulta la pagina con le istruzioni Carta d'identità Elettronica                                   |                                                                    |             |
| Per eventuali ulteriori informazioni relative alla prenotazione contattare l'ufficio tramite email  | servizio.anagrafe@comune.pianoro.bo.it                             |             |
| Per eventuali problemi tecnici informatici contattare il Responsabile del Sito e informazione, Mile | na Fiorini <u>3357681030</u> (non contattare per appuntamento CIE) |             |
|                                                                                                    | - Cada - Midenidia Elaboraria                                      |             |
| C posibile prenota si onime per un apportamento presso i unititi Attivitative per fichiledere       | ב נשיגם אוספרוגים ברבע סיוונים                                     |             |
| LE MIE RICHIESTE                                                                                    | INIZIA NUOVA RICHIESTA ᅌ                                           |             |
|                                                                                                    |                                                                    |             |

- 2. prima di prenotare leggi le istruzioni al link della Carta d'Identità
- 3. clicca su INIZIA NUOVA RICHIESTA scegli tra accedi con SPID/CIE/CNS o LOGIN&PASSWORD

| 😸 Pasta in arrivo (380) - milena fior 🗙 🚼 Accesso alle console   ela/Forms 🗙 🚼 Login | 🗙 🗙 Gestione schede   elixForms 🛛 🗙 Gestione istanze   elixForms 🗙 🛣             | Login × + | ~ - 0 ×                |
|--------------------------------------------------------------------------------------|----------------------------------------------------------------------------------|-----------|------------------------|
| $\leftrightarrow$ $\Rightarrow$ C ( $``````````````````````````````````$             | a&IUXSID=TX_I4089_UVSI_1649424061199_R1079556176&IUROT=true&RWE2_MODULE_ID=30120 | 13        | Q 🖻 🖈 🗖 💽 🗄            |
|                                                                                      |                                                                                  |           | 🏯 Utente non collegato |
|                                                                                      |                                                                                  |           |                        |
|                                                                                      |                                                                                  |           |                        |
|                                                                                      |                                                                                  |           |                        |
|                                                                                      |                                                                                  |           |                        |
|                                                                                      |                                                                                  |           |                        |
|                                                                                      |                                                                                  |           |                        |
|                                                                                      | Login                                                                            |           |                        |
|                                                                                      | LOGIN                                                                            |           |                        |
|                                                                                      | Scegli uno dei seguenti metodi di autenticazione                                 |           |                        |
|                                                                                      | per accedere                                                                     |           |                        |
|                                                                                      |                                                                                  |           |                        |
|                                                                                      | SPID/CIE/CNS 😔                                                                   |           |                        |
|                                                                                      |                                                                                  |           |                        |
|                                                                                      | LOGIN & PASSWORD 😔                                                               |           |                        |
|                                                                                      |                                                                                  |           |                        |
|                                                                                      |                                                                                  |           |                        |
|                                                                                      |                                                                                  |           |                        |
|                                                                                      |                                                                                  |           |                        |
|                                                                                      | powered by elixForms                                                             |           |                        |
|                                                                                      | versione 1.9.18                                                                  |           |                        |
|                                                                                      |                                                                                  |           |                        |

202204081232298....pdf ^

Mostra tutto X

### COMPILA TUTTI I CAMPI

| and a            |                                                                   | 💭 hal bisogno di aluto                         | 🛔 M. Fiorini 👻     |
|------------------|-------------------------------------------------------------------|------------------------------------------------|--------------------|
| <b>D</b> ,       |                                                                   |                                                | 🖒 Le mie richieste |
|                  |                                                                   |                                                | Modifica password  |
| endario Pre      | notazioni Carta di Identita                                       |                                                | A* Elimina utente  |
| Anagrafica Calen | dario 2. Data e Ora Prenotazione 3. Riepilogo 4. Convalida 5. Inc | litra                                          | 0 80               |
|                  |                                                                   |                                                |                    |
|                  | 1. Anagrafica Calendario                                          |                                                |                    |
|                  |                                                                   |                                                |                    |
|                  | CF                                                                |                                                |                    |
|                  | Cognome                                                           |                                                |                    |
|                  |                                                                   |                                                |                    |
|                  | Nome                                                              |                                                |                    |
|                  | Indirizzo email                                                   | milena.fiorini@comune.planoro.bo.lt            |                    |
|                  | Telefore                                                          |                                                |                    |
|                  |                                                                   |                                                |                    |
|                  | Motivazione                                                       | 🔘 Carta d'Identità CIE                         |                    |
|                  |                                                                   | Carta d'identità CIE per Minore svuota / reset |                    |
|                  |                                                                   |                                                |                    |
|                  | Scrivi una nota in cui ci dettagli la tua richiesta               |                                                |                    |
|                  |                                                                   |                                                |                    |
|                  |                                                                   |                                                |                    |

#### 4. clicca su SALVA E PROSEGUI

|                                                                                                    | ss/form.jsp?IUQOID=3007136&IURTLGY=schemada | ta&UUXSID=TX_I4089_UVSI_1641293691034_R-1080272788&ELANG=it | Q 🖄                     | 🖈 🌀            |
|----------------------------------------------------------------------------------------------------|---------------------------------------------|-------------------------------------------------------------|-------------------------|----------------|
| alendario Prenotazioni Carta d'Ident<br>1. Anagrafica Calendario 2. Data e Ora Preno 2. Data e Ora Preno          |                                             |                                                             | D hai bisogno di aluto? | 🚨 M. Fiorini 💌 |
| Ilendario Prenotazioni Carta d'Ident<br>1. Anagrafica Calendario 2. Data e Ora Prenotazion<br>2. Data e Ora Preno |                                             |                                                             |                         |                |
| endario Prenotazioni Carta d'Ident Anagrafica Calendario 2. Data e Ora Prenotazion 2. Data e Ora Preno            |                                             |                                                             |                         |                |
| Anagrafica Calendorio 2. Data e Ora Prenotazion<br>2. Data e Ora Preno                                            | itã                                         |                                                             |                         |                |
| 2. Data e Ora Preno                                                                                               | e 3. Riepilogo 4. Convalida 5. Inoltra      |                                                             |                         |                |
|                                                                                                    | tazione                                     |                                                             |                         |                |
|                                                                                                    |                                             |                                                             |                         |                |
|                                                                                                    | Data e orario inizio appuntamento           | PRENOTA                                                     | APPUNTAMENTO            |                |
|                                                                                                    | Data e orario fine appuntamento             |                                                             |                         |                |
|                                                                                                    |                                             |                                                             |                         |                |
|                                                                                                    |                                             | SALVA                                                       | SALVA & PROSEGUI 🥥      |                |
|                                                                                                    |                                             |                                                             |                         |                |
|                                                                                                    |                                             | powersd by enknorms<br>versione 1.9.10                      |                         |                |
|                                                                                                    |                                             |                                                             |                         |                |
|                                                                                                    |                                             |                                                             |                         |                |
|                                                                                                    |                                             |                                                             |                         |                |
|                                                                                                    |                                             |                                                             |                         |                |
|                                                                                                    |                                             |                                                             |                         |                |
|                                                                                                    |                                             |                                                             |                         |                |
|                                                                                                    |                                             |                                                             |                         |                |

5. clicca su **PRENOTA APPUNTAMENTO** si apre il calendario se si vuole scorrere avanti utilizzare le freccie in alto a dx avanza di settimana

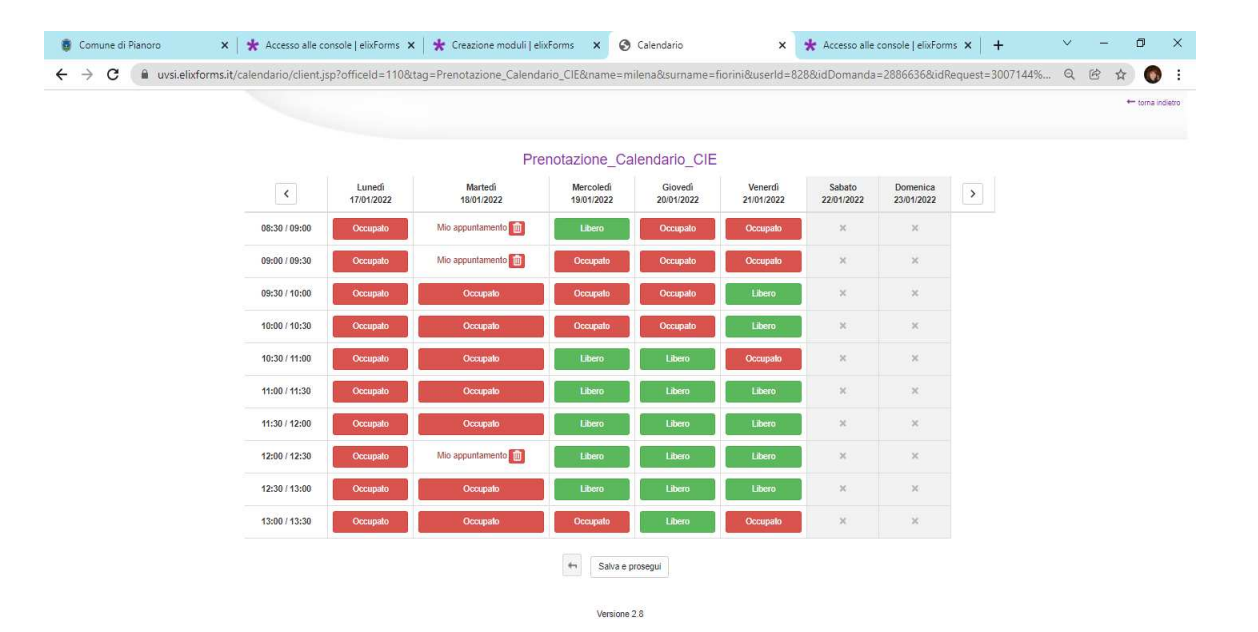

#### 6. prenota uno slot libero e clicca su SALVA E PROSEGUI

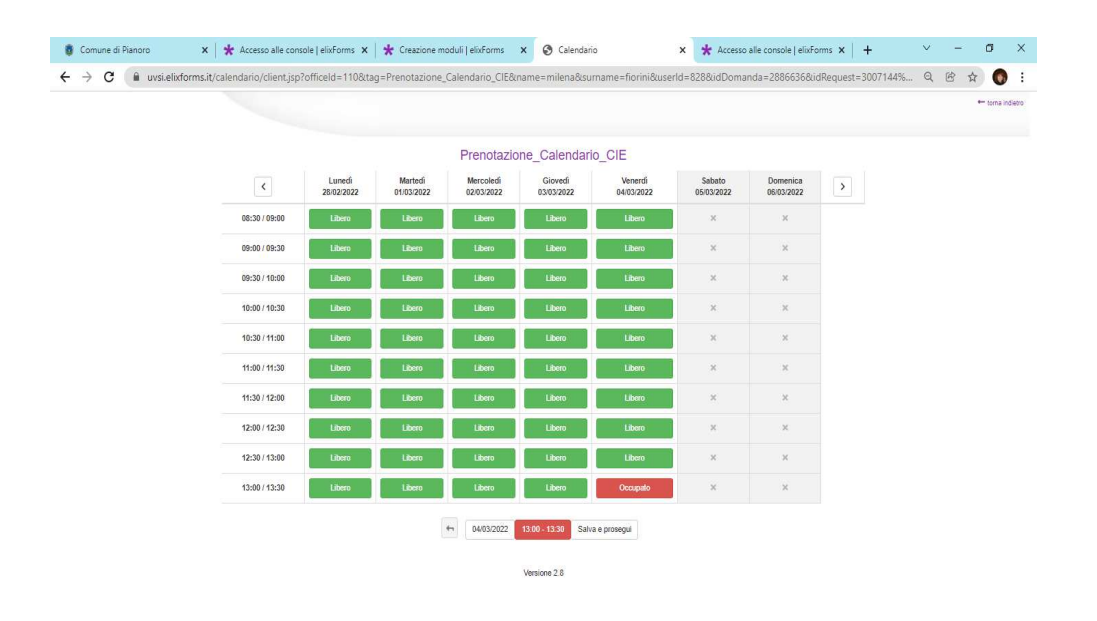

# 7. cliccare su Conferma automaticamente si compila il campo fine prenotazione

| Fature its eragential of                                                                                                    | 🛔 M. Florini 🔻 |
|----------------------------------------------------------------------------------------------------|----------------|
| Calendario Prenotazioni Carta d'Identità                                                                                                    |                |
| <ul> <li>Per questo modulo hal glà delle richieste iniziate e non concluse:</li> <li>Per riperodre una domanda precedentemente iniziata, circa sul palsante "LE ME RICHESTE" dal menu utents in alto a destra</li> <li>Per cancelare una richiesta giù iniziata, circa sul palsante "LE ME RICHESTE" e poi sufficiona del cestino in corrispondenza della richiesta che si desidera eliminare</li> </ul> |                |
| 1. Anagrafica Calendario     2. Data e Ora Prenotazione     3. Replage     4. Convalida     5. Inoltra                                                                                                    |                |
| 2. Data e Ora Prenotazione                                                                                                    |                |
| Data e orario inizio appuntamento 04-03-2022 13:00 PRENOTA APPLINTAMENTO                                                                                                    |                |
| Data e orario fine appuntamento 04-03-2022 13:30                                                                                                    |                |
| INDIETRO     SALVA     SALVA                                                                                                    |                |
| powered by elisForms<br>versione 1.5.18                                                                                                    |                |
|                                                                                                    | 🔿 10°C Pioggi  |

8. Prosegui e clicca su SALVA E PROSEGUI si apre il riepilogo, è possibile stamparlo e/o andare avanti con SALVA E PROSEGUI, COMPLETARE FINO ALLA FINE.

| M ENELENERGIA - EI       | MISSION 🗙 🛛 😋 Area Clienti Enel Er                                                           | ergia 🗙   🛠 Accesso alle co                                          | ensole elixi ×   🗙 Creazion  | e moduli   elixFor 🗙                       | Calendario                 | :                         | × + ~                 | - 🗆 ×                          |
|--------------------------|----------------------------------------------------------------------------------------------|----------------------------------------------------------------------|------------------------------|--------------------------------------------|----------------------------|---------------------------|-----------------------|--------------------------------|
| ← → C ☆ App ③ Si         | <ul> <li>uvsi.elixforms.it/calendario/c</li> <li>Comune di Pianoro * Evadi la ric</li> </ul> | lient.jsp?officeId=110&tag=P<br>hiesta 🗛 Moduli segnalazion          | renotazione_Calendario_CIE   | &name=milena&surr<br>🛧 Responsabili di far | name=fiorini&<br>Manuali d | userld=828⁣<br>i Preparaz | IDomanda=2886636<br>» | 🖻 🕁 🌏 :<br>🗐 Elenco di lettura |
|                          |                                                                                              |                                                                      |                              |                                            |                            | _                         |                       | + torna indietro               |
|                          |                                                                                              | Minuti a disposizione per c                                          | onfermare l'appuntamento:    | 30                                         | )                          | <                         |                       |                                |
|                          |                                                                                              | Data:<br>Ora:                                                        | 04/03/2022<br>13:00 / 13:30  |                                            |                            |                           |                       |                                |
|                          | <                                                                                            | Per conto di:<br>Riferimento telefonico:<br>Note interne:            | fiorini milena               |                                            |                            | menica<br>03/2022         | >                     |                                |
|                          | 08:30 / 09:00                                                                                | Note cliente:                                                        |                              |                                            |                            | ×                         |                       |                                |
|                          | 09:00 / 09:30                                                                                |                                                                      |                              |                                            | Conferma                   | ×                         |                       |                                |
|                          | 09:30 / 10:00                                                                                | Libero                                                               | Libero                       | Libero                                     | ×                          | ×                         |                       |                                |
|                          | 10:00 / 10:30                                                                                | Libero                                                               | Libero                       | Libero                                     | ×                          | ×                         |                       |                                |
|                          | 10:30 / 11:00                                                                                | Libero                                                               | Libero                       | Libero                                     | ×                          | ×                         |                       |                                |
|                          | 11:00 / 11:30                                                                                | Libero                                                               | Libero                       | Libero                                     | ×                          | ×                         |                       |                                |
|                          | 11:30 / 12:00                                                                                | Libero Libero                                                        | Libero                       | Libero                                     | ×                          | ×                         |                       |                                |
|                          | 12:00 / 12:30                                                                                | Libero                                                               | Libero                       | Libero                                     | ×                          | ×                         |                       |                                |
|                          | 12:30 / 13:00                                                                                | Libero                                                               | Libero                       | Libero                                     | ×                          | ×                         |                       |                                |
|                          | 13:00 / 13:30                                                                                | Libero Libero                                                        | Libero                       | Libero                                     | ×                          | ×                         |                       |                                |
|                          |                                                                                              |                                                                      |                              |                                            |                            |                           |                       |                                |
|                          |                                                                                              |                                                                      | Versione 2.8                 |                                            |                            |                           |                       |                                |
|                          |                                                                                              |                                                                      |                              |                                            |                            |                           |                       |                                |
| _                        |                                                                                              |                                                                      |                              |                                            |                            |                           |                       |                                |
|                          | 🧟 🚺 🖻                                                                                        |                                                                      |                              |                                            |                            |                           |                       | 🥋 10°C Pioggia                 |
| 🜱 ENELENERGIA - EN       | AISSION 🗴 🛛 🕐 Area Clienti Enel B                                                            | nergia 🗙 🛛 🛠 Accesso alle                                            | console   elixi 🗙 📔 🛠 Crea   | zione moduli   elixFor 3                   | × \star elixFo             | irms - Calendario         | Pre × +               | × - D                          |
| - → C û                  | uvsi.elixforms.it/rwe2/forms                                                                 | confirmation.jsp?IUQOID=                                             | 3007193&/URTLGY=schem        | adata&IUXSID=TX_I4                         | 4089_UVSI_16               | 41297654399               | R300381584&ELANG      | =it 🖻 🕁 🌍                      |
| Calendario I             | Prenotazioni Carta d                                                                         | chiesta 🗛 Moduli segnalazio                                          | n (2) Facebook Business      | A Responsabili di                          | tar Mar                    | iuali di Preparaz         |                       | » 🖽 Elenco di le               |
| culciliduno              | renotazioni curta d                                                                          | identità                                                             |                              |                                            |                            |                           |                       |                                |
| Per questo i<br>• Per ri | modulo <b>hai già delle richieste iniz</b> i<br>iprendere una domanda precedent              | <mark>ate e non concluse:</mark><br>emente iniziata, clicca sul puls | ante "LE MIE RICHIESTE" da   | Il menu utente in alto                     | a destra                   |                           |                       |                                |
| • Per c                  | ancellare una richiesta gia' iniziata                                                        | clicca sul pulsante "LE MIE R                                        | CHIESTE" e poi sull'icona de | l cestino in corrispono                    | lenza della rict           | niesta che si de          | sidera eliminare      |                                |
| 1. Anagrafica C          | alendario 2. Data e Ora Pre                                                                  | notazione 3. Riepilogo                                               | 4. Convalida 5. Ino          | tra                                        |                            |                           |                       |                                |
|                          |                                                                                              |                                                                      |                              |                                            |                            |                           |                       |                                |
|                          | 3. Riepilogo                                                                                 |                                                                      |                              |                                            |                            |                           |                       |                                |
|                          |                                                                                              |                                                                      |                              |                                            |                            |                           |                       |                                |
|                          | 1. Anagrafica Calendario                                                                     |                                                                      |                              |                                            |                            |                           |                       |                                |
|                          |                                                                                              |                                                                      |                              |                                            |                            |                           |                       |                                |
|                          |                                                                                              | CF frnmln                                                            | 66d49a944k                   |                                            |                            |                           |                       |                                |
|                          |                                                                                              | Cognome fiorini                                                      |                              |                                            |                            |                           |                       |                                |
|                          |                                                                                              |                                                                      |                              |                                            |                            |                           |                       |                                |
|                          |                                                                                              | Nome milena                                                          |                              |                                            |                            |                           |                       |                                |
|                          |                                                                                              | Indirizzo email milena                                               | .fiorini@comune.pianorc      | .bo.it                                     |                            |                           |                       |                                |
|                          |                                                                                              |                                                                      |                              |                                            |                            |                           |                       |                                |
|                          |                                                                                              | Telefono 34827                                                       | 24838                        |                                            |                            |                           |                       |                                |
|                          |                                                                                              | Motivazione Carta c                                                  | l'Identità CIE               |                                            |                            |                           |                       |                                |
|                          |                                                                                              |                                                                      |                              |                                            |                            |                           |                       |                                |
|                          | Scrivi una nota in cu                                                                        | i ci dettagli la tua                                                 |                              |                                            |                            |                           |                       | A 1990 -                       |

9. Mettere la <u>spunta</u> su Dichiaro di aver preso visione clicca su <u>CONFERMA DATI E PROSEGUI</u>

| M ENELENERGIA - E            | MISSION 🗴 🛛 🕐 Area Clienti Enel Energia 🛛 🗴 🛛 🛠 Accesso alle console   eloi 🗴 🛛 🛠 Creazione moduli                                                                                                    | elixFor 🗙 🚼 elixForms - Calendario Pre 🗴 🕂                                   | ∨ – □ ×               |
|------------------------------|----------------------------------------------------------------------------------------------------|------------------------------------------------------------------------------|-----------------------|
| ← → C ☆                      | uvsi.elixforms.it/rwe2/forms/print.jsp?IUQOID=3007193&IURTLGY=schemadata&IUXSID=TX_I4                                                                                                    | 089_UVSI_1641297535613_R1192848409&ELANG=it                                  | 🖻 🕁 🌏 :               |
| 🛄 App 🕥 Si 🕻                 | 🕽 Comune di Pianoro  🚼 Evadi la richiesta 🔺 Moduli segnalazion 🕥 Facebook Business 🗛 Respor                                                                                                    | nsabili di far Manuali di Preparaz                                           | » 🔲 Elenco di lettura |
| Calendario                   | Prenotazioni Carta d'Identità                                                                                                    | Asi bisogno di siuto?                                                        | 💄 M. Fiorini 🔹 🏛      |
| A Perquest<br>• Per<br>• Per | o modulo <b>hai già delle richieste iniziate e non concluse</b> :<br>riprendere una domanda precedentemente iniziata, clicca sul puisante "LE MIE RICHIESTE" dal menu utent<br>cancellare una richiesta gia' iniziata, clicca sul puisante "LE MIE RICHIESTE" e poi sull'icona del cestino in co | e in alto a destra<br>mrispondenza della richiesta che si desidera eliminare |                       |
|                              | ANTEPRIMA IN PDF                                                                                                    |                                                                              |                       |
|                              | Attenzionel La procedura NON e' ancora CONCLUSA. Una volta confermati i dati, essi non saranno più modificabili.                                                                                                    |                                                                              |                       |
|                              | Dichiaro di aver preso visione del file pdf p<br>confermo la correttezza delle informazioni<br>riportate.                                                                                                    | rodotto e<br>in esso                                                         |                       |
|                              | ANNULLA CONVALIDA E TORNA INDIETRO                                                                                                    | CONFERMA DATI E PROSEGUI                                                     |                       |
| - 🖂 🌾                        |                                                                                                    |                                                                              | TU"C Ploggi           |

## 10. CONFERMA DATI E PROSEGUI fine dell'inserimento arriverà una mail di conferma registrazione

| Posta in arrivo (423) - milena                       | afio: 🗙 🚖 Accesso alle console   elisforms x 👷 elisforms - Calendario Prenotas: x +                                                                                                    | ~ - ø ×           |
|------------------------------------------------------|----------------------------------------------------------------------------------------------------|-------------------|
|                                                      | steliaforms/it/we2/forms/receipt.jpp?IUQ0ID=3007193&IURTLGY=schemadata&IUXSID=17x_14089_UVSL_1641290027785_R-1611674113&ELANG=it                                                                                                    | 18 🗙 🍘 i          |
| III App 🕲 Si 🟮 Comune                                | ed Flanoro 🛠 Evad is inchiesta 🏊 Moduli segnalazion. 🕥 Facebaok Businesz., 🗻 Responsabil id Izu., Manuali di Preparaz., 🎯 https://roll.stvuttur. 😰 Meet-comb-writep 🛠 Accesso ale consol 🧋 ADMIN Comune di                                                                                                    | Elenco di lettura |
| Calendario Pren                                      | ⊖ hulbrageed ukto?<br>otazioni Carta d'Identită                                                                                                    | 💄 M. Fiorini 🔻    |
| Per questo modulo     Per riprende     Per cancellar | hal gið áðile rókkste kinkter e sam enschase.<br>Ir um dömanda presidimtemetta instala, císas sal pplaate "E ME RCHESTE" del menu uterter in alta a depta.<br>Ir um archesta gif mölda, císas ad palaarte "LE ME RCHESTE" epo salfiziona del cestino in consipondenza della róhlesta dhe si desidera eliminare. |                   |
|                                                      | Procedura CORCLUSA. La bas influenta è stata instituta correttamenta.                                                                                                    |                   |
|                                                      | ID 3007193                                                                                                    |                   |
|                                                      |                                                                                                    |                   |
|                                                      | RICEVUTA N. PIA_CALENDARIO_CARTA_IDENTITA_2022_9<br>Data dinotro<br>Replaça dati<br>Scatoul IPCC (103 N80)                                                                                                    |                   |
|                                                      | RICEVUTA N.     PIA_CALENDARIO_CARTA_IDENTITA_2022_9       Data dirotte     0+01-2021_100       Riepliogo dati     ▲ Sanisal IPSE (163 NB)                                                                                                    |                   |
|                                                      | RICEVUTA N.     PIA_CALENDARIO_CARTA_IDENTITA_2022_9       Data direbte     0v-01:2022 13:00       Repliege dati     & Satebul IPEC (163:160)                                                                                                    |                   |
|                                                      | RECEVITA N.     PIA_CALENDARIO_CARTA_IDENTITA_2022_9       Data dinabita     04:01:2022 13:08       Replayer dati     & Sancal PRE (163 HB)                                                                                                    |                   |